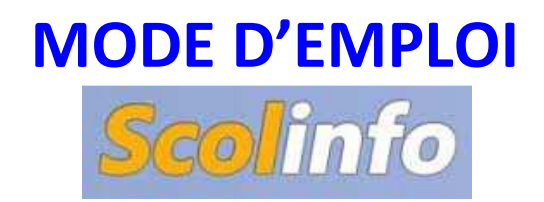

## 1. Consulter le cahier de texte

| Firefox 🛀 🔅 Collège Saint Louis » 3 Rue du Porho 😕 🚺                                                                                                    | Scolinfo - Tableau de bord × +                                                                                                    | at the state                                                                                                    |                             |                                                       |
|----------------------------------------------------------------------------------------------------|----------------------------------------------------------------------------------------------------|----------------------------------------------------------------------------------------------------|-----------------------------|-------------------------------------------------------|
| e www.scolinfo.net/Commun/Accueil.aspx                                                                                                    | Letter Letter Le                                                                                                    | 😭 ⊽ C 🛛 🔀 - Google                                                                                                    | \$                          | ° 🖸 • 🖡 🏠                                             |
| 🙆 Les plus visités 🔼 Scolinfo 🗌 Collège Saint Louis 💻 Messa                                                                                                    | gerie Orange ⊜ Ouest France 蹨 Flipsnack 🎍 Accueil -                                                                                                    | Mahara                                                                                                    |                             |                                                       |
| Scolinfo (Site de démonstration                                                                                                    |                                                                                                    |                                                                                                    | CANET Lisa<br>47 - Violette | CANET Pierre<br>Term S1 - Bleue                       |
| Tableau de bord Vie Scolaire * Evalua                                                                                                    | tion 🔻 Comptabilité * Messagerie *                                                                                                    |                                                                                                    |                             | Déconnexion                                           |
| Septembre 2     Cahier de texte                                                                                                    | ations pour le jeudi 26 septe                                                                                                    | embre 2013                                                                                                    |                             |                                                       |
| L M M J V Carnet de devoirs                                                                                                    |                                                                                                    | uvrir <b>Vie Scolaire</b>                                                                                                    |                             |                                                       |
| 2 3 4 5                                                                                                    | faire Divis alien                                                                                                    |                                                                                                    | 1. s_ 1                     |                                                       |
| 9 10 11 12 1: Absences                                                                                                    | Puis cliqu                                                                                                    | uer sur <b>Canier de texte</b>                                                                                                    |                             |                                                       |
| 16 17 18 19 2 Sanctions                                                                                                    | an en egisti e                                                                                                    |                                                                                                    |                             |                                                       |
| 23 24 25 26 2 Suivi Stage                                                                                                    | és de l'établissement                                                                                                    |                                                                                                    |                             |                                                       |
| 30 Self                                                                                                    |                                                                                                    |                                                                                                    |                             |                                                       |
| Aucun nouveau message                                                                                                    | u: La semaine du gout (Publiée du 22 juillet 2013 a                                                                                                    | u 20 octobre 2013)                                                                                                    |                             |                                                       |
| Emploi du temps                                                                                                    | ctualité : Calendrier de l'année scolaire (Publée d                                                                                                    | lu 22 juillet 2013 au 05 juillet 2014)                                                                                                    |                             |                                                       |
|                                                                                                    | oyage : Séjour Linguistiques en Irlande (Publiée de                                                                                                    | s 22 juillet 2013 au 05 juillet 2014)                                                                                                    |                             |                                                       |
|                                                                                                    |                                                                                                    |                                                                                                    |                             |                                                       |
| Firefox Collège Saint Louis > 3 Rue du Porho ×                                                                                                    | Scolinfo - Cahier de texte × +                                                                                                    | A TANK                                                                                                    |                             |                                                       |
| www.scolinfo.net/Eleve/ConsultationCahierTexte.aspx                                                                                                    |                                                                                                    | ☆ ♥ C Google                                                                                                    | \$                          | • 🖸 • 🖡 🏠                                             |
| 🙆 Les plus visités 🔼 Scolinfo 🚺 Collège Saint Louis 💻 Messa                                                                                                    | gerie Orange 👶 Ouest France 🗯 Flipsnack 🌡 Accueil -                                                                                                    | Mahara                                                                                                    |                             |                                                       |
| Scolinfo (Site de démonstration                                                                                                    |                                                                                                    |                                                                                                    | 47 - Violette               | CANET Pierre<br>Term S1 - Bleue                       |
| Tableau de bord Vie Scolaire 🔻 Evalua                                                                                                    | tion ▼ Comptabilité ▼ Messagerie ▼                                                                                                    |                                                                                                    |                             | Déconnexion                                           |
| Cahier de texte                                                                                                    |                                                                                                    | Cliquer sur                                                                                                    |                             |                                                       |
|                                                                                                    |                                                                                                    |                                                                                                    |                             |                                                       |
| Motière - DEVOIONE CHIMIE *                                                                                                    |                                                                                                    | cliquer sui                                                                                                    |                             |                                                       |
| Matière : PHYSIQUE-CHIMIE *                                                                                                    |                                                                                                    |                                                                                                    |                             |                                                       |
| Matière : PHYSIQUE-CHIMIE V<br>du 05/07/2013 au 11/07/2014 Aucu                                                                                                    | ne sélection  Afficher le                                                                                                    | s informations permanen                                                                                                    | tes                         |                                                       |
| Matière : PHYSIQUE-CHIME •                                                                                                    | ne sélection • Afficher le                                                                                                    | s informations permanen                                                                                                    | tes                         |                                                       |
| Matière : PHYSIQUE-CHIMIE •<br>du 05/07/2013 au 11/07/2014    Aucu<br>e<br>Afficher les informations permanentes                                                                                                    | ne sélection • Afficher le                                                                                                    | s informations permanen                                                                                                    | tes                         |                                                       |
| Matière : PHYSIQUE-CHIMIE •<br>du 05/07/2013 au 11/07/2014  Aucu<br>Atticher les informations permanentes<br>PHYSIQUE-CHIMIE BAILLE                                                                                                    | Afficher le                                                                                                    | s informations permanen                                                                                                    | tes                         |                                                       |
| Matière : PHYSIQUE-CHIMIE •<br>du 05/07/2013 au 11/07/2014 > Aucu<br>Atticher les informations permanentes<br>PHYSIQUE-CHIMIE BAILLE                                                                                                    | Afficher le                                                                                                    | voy/2013 Chapitre 1: L'air qui nous entoure                                                                                                    | tes                         |                                                       |
| Matière : PHYSIQUE-CHIMIE •<br>du 05/07/2013 au 11/07/2014 > Aucu<br>Aucu<br>Afficher les informations permanentes<br>PHYSIQUE-CHIMIE BAILL'                                                                                                    | Afficher le                                                                                                    | 5/09/2013 Chapitre 1: L'air qui nous entoure                                                                                                    | tes                         |                                                       |
| Matière : PHYSIQUE-CHIMIE •<br>du 05/07/2013 au 11/07/2014  Aucu<br>Afficher les informations permanentes<br>PHYSIQUE-CHIMIE BAILL'                                                                                                    | Afficher le                                                                                                    | 5/09/2013 Chapitre 1: L'air qui nous entoure                                                                                                    | tes                         |                                                       |
| Matière : PHYSIQUE-CHIMIE •<br>du 05/07/2013 au 11/07/2014  Aucu<br>Afficher les informations permanentes<br>PHYSIQUE-CHIMIE BAILL                                                                                                    | ne sélection • Afficher le                                                                                                    | circuler sur                                                                                                    | tes                         |                                                       |
| Matière : PHYSIQUE-CHIMIE •         Image: Contract of the state of the state                                                                | Afficher le<br>Afficher le<br>Y Andrée Cours du : 06<br>Scolinfo - Cahier de texte × +                                                                                                    | 5/09/2013 Chapitre 1: L'air qui nous entoure                                                                                                    | tes                         |                                                       |
| Matière : PHYSIQUE-CHIMIE •<br>du 05/07/2013 au 11/07/2014 Aucu<br>Atticher les informations permanentes<br>Atticher les informations permanentes<br>PHYSIQUE-CHIMIE BAILLI<br>Fircfox • Collège Saint Louis > 3 Rue du Porho × P<br>www.scolinfo.net/Eleve/ConsultationCahierTexte.aspx                                                                                                    | Afficher le                                                                                                    | Stop/2013 Chapitre 1: L'air qui nous entoure                                                                                                    | tes                         |                                                       |
| Matière : PHYSIQUE-CHIMIE •<br>du 05/07/2013 au 11/07/2014  Aucu<br>Atticher les informations permanentes<br>Afficher les informations permanentes<br>PHYSIQUE-CHIMIE BAILL'<br>PHYSIQUE-CHIMIE BAILL'<br>Collège Saint Louis > 3 Rue du Porho × 2<br>www.scolinfo.net/Eleve/ConsultationCahierTexte.aspx<br>Les plus visités Scolinfo Collège Saint Louis Messa                                                                                                    | Afficher le<br>Afficher le<br>Y Andrée Cours du : 00<br>Scolinfo - Cahier de texte × +<br>gere Orange Ouest France T Flipsnack & Accueil                                                                                                    | sinformations permanen<br>(09/2013 Chapitre 1: L'air qui nous entoure<br>Chapitre 2: Car Google<br>Mahara                                                                                                    | tes                         |                                                       |
| Matière : PHYSIQUE-CHIMIE •<br>du 05/07/2013 au 11/07/2014                                                                                                    | Afficher le<br>Afficher le<br>Cours du : 00<br>Cours du : 00<br>Scolinfo - Cahier de texte × +<br>gerie Orange Ouest France E Flipsnack Accuel-                                                                                                    | Stop/2013 Chapitre 1: L'air qui nous entoure                                                                                                    | tes                         | ○ □ ×<br>○ □ • ↓ ♠<br>CANET Pierre<br>Term S1 - Bleue |
| Matière : PHYSIQUE-CHIMIE • <ul> <li>du 05/07/2013 au 11/07/2014            </li> <li>Aucu</li> </ul> Afficher les informations permanentes         Afficher les informations permanentes <ul> <li>PHYSIQUE-CHIMIE</li> <li>BAILL!</li> </ul> Bieclox •       Collège Saint Louis > 3 Rue du Porho × I <ul> <li>Collège Saint Louis &gt; 3 Rue du Porho × I</li> <li> <ul> <li>Www scolinfo.net/Eleve/ConsultationCahierTeste.aspx</li> <li>Les plus visités Scolinfo Collège Saint Louis •</li> <li>Messa</li> <li>Scoolinfo (Site de démonstration</li> <li>Tableau de bord Vie Scolaire ▼ Evalua</li> </ul></li></ul>                                                                                                    | Afficher le<br>Afficher le<br>Y Andrée Cours du : 06<br>Scolinfo - Cahier de texte × +<br>gerie Orange Ouest France Tripsnack & Accueil-<br>tion Y Comptabilité Y Messagerie Y                                                                                                    | Stop/2013 Chapitre 1: L'air qui nous entoure                                                                                                    | tes                         | CANET Pierre<br>Term S1 - Bleue<br>Déconnexion        |
| Matière : PHYSIQUE-CHIMIE •         Image: Contract of the state of the state                                                                | Afficher le<br>Afficher le<br>Cours du : 06<br>Scolinfo - Cahier de texte × +<br>gerie Orange Oust France E Flipsnack Accuel -<br>tion × Comptabilité × Messagerie ×                                                                                                    | Standard Sur<br>Standard Sur<br>Standard Survey Survey | tes                         | CANET Pierre<br>Term S1 - Bleue<br>Déconnexion        |
| Matière : PHYSIQUE-CHIMIE •<br>du 05/07/2013 au 11/07/2014<br>Afficher les informations permanentes<br>Afficher les informations permanentes<br>PHYSIQUE-CHIMIE BAILLI<br>PHYSIQUE-CHIMIE BAILLI<br>Collège Saint Louis > 3 Rue du Porho *<br>Collège Saint Louis > 3 Rue du Porho *<br>Collège Saint Louis *<br>Collège Saint Louis *<br>Collège Sa | Afficher le<br>Afficher le<br>Cours du : 06<br>Scolinfo - Cahier de texte × +<br>gerie Orange Ouest France Tel Filpsnack & Accuel -<br>tion * Comptabilité * Messagerie *                                                                                                    | Story 2013 Chapitre 1: L'air qui nous entoure                                                                                                    | tes                         | CANET Pierre<br>Term S1 - Bleue<br>Déconnexion        |
| Matière : PHYSIQUE-CHIMIE •<br>du 05/07/2013 au 11/07/2014<br>Afficher les informations permanentes<br>Afficher les informations permanentes<br>PHYSIQUE-CHIMIE BAILL!<br>PHYSIQUE-CHIMIE BAILL!<br>Collège Saint Louis > 3 Rue du Porho ×<br>Collège Saint Louis > 3 Rue du Porho ×<br>Collège Saint Louis > 3 Rue du Porho ×<br>Les plus visité Sociinfo Collège Saint Louis Messa<br>Scolinfo (Site de démonstration<br>Tableau de bord Vie Scolaire ▼ Evalua<br>Cahier de texte<br>Matière : PHYSIQUE-CHIMIE ×<br>du 05/07/2013 au 11/07/2014 •                                                                                                    | Afficher le<br>Afficher le<br>Cours du : 06<br>Cours du : 06<br>Scolinfo - Cahier de texte × +<br>gerie Orange Ouest France Flipsnack Accuel-<br>tion T Comptabilité T Messagerie T                                                                                                    | Story 2013 Chapitre 1: L'air qui nous entoure                                                                                                    | tes                         | CANET Pierre<br>Term S1 - Bleue<br>Déconnexion        |
| Matière : PHYSIQUE-CHIMIE •<br>du 05/07/2013 au 11/07/2014    Aucu<br>Afficher les informations permanentes<br>Afficher les informations permanentes<br>PHYSIQUE-CHIMIE BAILL'<br>PHYSIQUE-CHIMIE BAILL'<br>Collège Saint Louis > 3 Rue du Porho × P<br>C @ www.scolinfo.net/Eleve/ConsultationCahierTexte.aspx<br>Les plus visités Sociinfo Collège Saint Louis Messa<br>Scolinfo (Site de démonstration<br>Tableau de bord Vie Scolaire • Evalua<br>Cahier de texte<br>Matière : PHYSIQUE-CHIMIE •<br>C du 05/07/2013 au 11/07/2014    Aucu                                                                                                    | Afficher le<br>Afficher le<br>Cours du : 00<br>Cours du : 00<br>Scolinfo - Cahier de texte × +<br>gere Orange Ouest France E Flipsnack Accueil-<br>tion Comptabilité Messagerie T<br>ne sélection T                                                                                                    | solutions permanen                                                                                                    | tes                         | CANET Pierre<br>Term S1 - Bleue<br>Déconnexion        |
| Matière : PHYSIQUE-CHIMIE •<br>du 05/07/2013 au 11/07/2014                                                                                                    | Afficher le<br>Afficher le<br>Cours du : 00<br>Cours du : 00<br>Cours du : 00<br>Scolinfo - Cahier de texte × +<br>gere Orange Ouest France E Flipsnack A Accuel<br>tion × Comptabilité × Messagerie ×<br>ne sélection ×                                                                                                    | solutions permanen                                                                                                    | tes                         | CANET Pierre<br>Term S1 - Bleue<br>Déconnexion        |
| Matière : PHYSIQUE-CHIMIE •<br>du 05/07/2013 au 11/07/2014    Aucu<br>Afficher les informations permanentes<br>PHYSIQUE-CHIMIE BAILL'<br>PHYSIQUE-CHIMIE BAILL'<br>www.scolinfo.net/Eleve/ConsultationCahierTexte.aspx<br>Les plus visités Sociinfo Collège Saint Louis - 3 Rue du Porho ×<br>Les plus visités Sociinfo Collège Saint Louis - 3 Rue du Porho ×<br>Les plus visités Sociinfo Collège Saint Louis - 3 Rue du Porho ×<br>Les plus visités Sociinfo Collège Saint Louis - 4 Rue du Porho ×<br>Les plus visités Sociinfo Collège Saint Louis - 4 Rue du Porho ×<br>Les plus visités Sociinfo Collège Saint Louis - 4 Rue du Porho ×<br>Collège Saint Louis - 4 Rue du Porho ×<br>Cahier de texte<br>Matière : PHYSIQUE-CHIMIE •<br>qu 05/07/2013 au 11/07/2014                                                                                                    | Afficher le<br>Afficher le<br>Cours du : 00<br>Cours du : 00<br>Cours du : | Stop/2013 Chapitre 1: L'air qui nous entoure                                                                                                    | tes                         | CANET Pierre<br>Term S1 - Bleue<br>Déconnexion        |
| Matière : PHYSIQUE-CHIMIE •         Image: Contract of the state of the state                                                                | Afficher le<br>Afficher le<br>Cours du : 06<br>Cours du : 06<br>Cours du : | es informations permanen<br>v09/2013 Chapitre 1: L'air qui nous entoure<br>☆                                                                                                    | tes                         | CANET Pierre<br>Term S1 - Bleue<br>Déconnexion        |
| Matière : PHYSIQUE-CHIMIE • <ul> <li>du 05/07/2013 au 11/07/2014 au cui</li> <li>Aucu</li> </ul> Afficher les informations permanentes <ul> <li>au cui &gt; 3 Rue du Porto</li></ul>                                                                                                    | Afficher le<br>Afficher le<br>Cours du : 06<br>Cours du : 06<br>Cours du : | Story 2013 Chapitre 1: L'air qui nous entoure  Chapitre 1: L'air qui nous entoure  Chapitre 1: L'air qui nous entoure  Chapitre 1: L'air qui nous entoure  Le port de la blouse est obligatoire à chaque cours  Story 2013 Chapitre 1: L'air qui nous entoure                                                                                                    | tes                         | CANET Pierre<br>Term S1 - Bleue<br>Déconnexion        |
| Matière : PHYSIQUE-CHIMIE • <ul> <li></li></ul>                                                                                                    | Afficher le<br>Afficher le<br>Cours du : 00<br>Cours du : 00                                                                                                    | Stop/2013 Chapitre 1: L'air qui nous entoure Mehara Le port de la biouse est obligatoire à chaque cours Stop/2013 Chapitre 1: L'air qui nous entoure                                                                                                    | tes                         | CANET Pierre<br>Term S1 - Bleue<br>Déconnexion        |

Vous pouvez maintenant consulter le cahier de texte relatif aux différents cours de votre enfant.

## 2. Consulter les notes de vos enfants

| Firefox * Collège Saint Louis » 3 Rue du Porho × 🔺 Scolinfo - Tableau de bord 🛛 🗙 +                                   |                |      |         |         |        |                    |                        |                                      | 0                                                                                          | ×                                 |                 |                             |                 |                    |   |  |
|----------------------------------------------------------------------------------------------------|----------------|------|---------|---------|--------|--------------------|------------------------|--------------------------------------|--------------------------------------------------------------------------------------------|-----------------------------------|-----------------|-----------------------------|-----------------|--------------------|---|--|
|                                                                                                    | +              | 🕑 ww | w.scoli | info.n  | et/Con | nmun)              | Accueil                | aspx                                 |                                                                                            |                                   | 😭 マ C 🛛 🔀 ◄ Go: | ogie 💋                      | -               | ÷                  | ♠ |  |
| 📓 Les plus visités 🖪 Scolinfo 📋 Collège Saint Louis 📕 Messagerie Orange 😝 Ouest France 🐨 Flipsnack 🌡 Accueil - Mahara |                |      |         |         |        |                    |                        |                                      |                                                                                            |                                   |                 |                             |                 |                    |   |  |
| 0                                                                                                    | 6              | -    | •       |         |        |                    |                        |                                      |                                                                                            |                                   |                 | CANET Lisa<br>47 - Violette | CANET<br>Term S | Pierre<br>1 - Bleu | e |  |
| Ouvrir Evaluation —                                                                                                   |                |      | Vie     | Scolai  | re 🔸   | Evaluation T Compt | abilité ▼ Messagerie ▼ |                                      |                                                                                            | Déce                              | onnexi          | ion                         |                 |                    |   |  |
| Duia alianar ann <b>Dalan</b> á -                                                                                     |                | 13   | 0       | ÷       | Relevé | e jeudi 26 septer  | eudi 26 septembre 2013 |                                      |                                                                                            |                                   |                 |                             |                 |                    |   |  |
| Puis cliquer sur <b>Releve</b> –                                                                                      |                |      |         | S       | D      |                    | Bulletin               |                                      |                                                                                            |                                   |                 |                             |                 |                    |   |  |
|                                                                                                    |                |      |         | - 10-10 | 1      |                    | Cánáral                | e la blouse est obligatoire à        | a chaque cours.                                                                            |                                   |                 |                             |                 |                    |   |  |
|                                                                                                    | 2              | : 3  | 4       | 5       | 6      | 7                  | 8                      |                                      | General                                                                                    | and the second second             |                 |                             |                 |                    |   |  |
|                                                                                                    | 9              | 10   | 11      | 12      | 13     | 14                 | 15                     |                                      | Oane Compétences                                                                           | and the part of the second second |                 |                             |                 |                    |   |  |
|                                                                                                    | 16 17 18 19 20 |      |         | 21      | 22     |                    | нисан вахал стлеуюве   |                                      |                                                                                            |                                   |                 |                             |                 |                    |   |  |
|                                                                                                    | 23 24 25 26 27 |      |         |         | 27     | 28                 | 29                     |                                      | A ctualités de l'établis                                                                   | ssement                           |                 |                             |                 |                    |   |  |
| 30                                                                                                    |                |      |         |         |        |                    |                        |                                      | 12                                                                                         |                                   |                 |                             |                 |                    |   |  |
| Aucun nouveau message                                                                                                 |                |      |         |         |        | mess               | ade                    |                                      | Menu: La semaine du goût (Publée du 22 juillet 2013 au 20 octobre 2013)                    |                                   |                 |                             |                 |                    |   |  |
| Emploi du temps                                                                                                    |                |      |         |         |        |                    |                        |                                      | Actualité : Calendrier de l'année scolaire (Publiée du 22 juillet 2013 au 05 juillet 2014) |                                   |                 |                             |                 |                    |   |  |
| PHYSIQUE-CHIMIE                                                                                                    |                |      |         |         |        | н <                | Voyage : Séjour Li     | nguistiques en Irlande (Publiée du 2 | 22 juillet 2013 au 05 juillet 2014)                                                        |                                   |                 |                             |                 |                    |   |  |

| Firefox 🔨 📋 Collège S                                                                                                 | aint Louis » 3 Rue du Port                                                                                                    | no × 🖪 Scolin                                                        | fo - Relevé                                                                                                    | × +          | - Not |  |             |  |  |  |
|----------------------------------------------------------------------------------------------------|----------------------------------------------------------------------------------------------------|----------------------------------------------------------------------|----------------------------------------------------------------------------------------------------|--------------|-------|--|-------------|--|--|--|
| 🔶 🕲 www.scolinfo.net/Eleve/ConsultationReleve.aspx 🟠 🐨 🖒 💽 - Google 🔎 🔯 - 🖌 🏠                                         |                                                                                                    |                                                                      |                                                                                                    |              |       |  |             |  |  |  |
| 🎍 Les plus visités 🔽 Scolinfo 📋 Collège Saint Louis 📒 Messagerie Orange 🥮 Ouest France 🗯 Flipsnack 🌡 Accueil - Mahara |                                                                                                    |                                                                      |                                                                                                    |              |       |  |             |  |  |  |
| Scolinfo (Site de démonstration) CANET Lisa CANET<br>47 - Violette                                                    |                                                                                                    |                                                                      |                                                                                                    |              |       |  |             |  |  |  |
| Tableau de bord                                                                                                    | Vie Scolaire 🔻                                                                                                    | Evaluation *                                                         | Comptabilité 🔻                                                                                                    | Messagerie 🔻 |       |  | Déconnexion |  |  |  |
| Relevé                                                                                                    |                                                                                                    |                                                                      |                                                                                                    |              |       |  |             |  |  |  |
| Période : 1ère Période                                                                                                | - du 03/09/2013 au 0                                                                                                    | 5/10/2013 🔻                                                          | Afficher le relevé 🔻                                                                                                    | 😂 Imprimer   |       |  |             |  |  |  |
| Matière                                                                                                    |                                                                                                    |                                                                      |                                                                                                    |              |       |  |             |  |  |  |
| MOY. GENERALE                                                                                                    |                                                                                                    | 15,5                                                                 |                                                                                                    |              |       |  |             |  |  |  |
| FRANCAIS                                                                                                    | MIIe LELIEVR                                                                                                    | <b>E</b> 11,7                                                        | DM: 11,0 14,0 1                                                                                                    | 0,0          |       |  |             |  |  |  |
| MATHEMATIQUES                                                                                                    |                                                                                                    | SE 18,2                                                              | $\textbf{IE}: 18,0^{(0,5)}  16,0^{(0,5)}  18,0^{(0,5)}  19,5  19,6^{(2)}  14,5^{(0,5)} - \textbf{DM}: 20,0^{(0)}  19,0^{(0)} - \textbf{DS}: 18,0^{(3)}  10,0^{(3)} = 10,0^{(3)}  10,0^{(3)} = 10,0^{(3)}  10,0^{(3)} = 10,0^{(3)}  10,0^{(3)} = 10,0^{(3)} = 10,0^{$ |              |       |  |             |  |  |  |
| LV1 ANGLAIS                                                                                                    | Mme DENT                                                                                                    | 14,8                                                                 | DS:16,5 13,0                                                                                                    |              |       |  |             |  |  |  |
| LV2 ALLEMAND                                                                                                    | Mme GILAUX                                                                                                    | 19,0                                                                 | <b>ORA</b> : 20,0 - <b>ECR</b> : 18,5 <sup>(2)</sup>                                                                                                    |              |       |  |             |  |  |  |
| PHYSIQUE-CHIMIE                                                                                                    | QUE-CHIMIE         Mme BAILLY         7,0         ECR: 13,0         12,0         17,0         10,0         20,0 <sup>(3)</sup> - DM: 0,0         0,0         11,5 <sup>(3)</sup> 0,0         18,0         0,0         0,1         13,0 <sup>(2)</sup> 12,0         12,0         6,0 <sup>(99)</sup> 999         5,0 <sup>(4)</sup> 20,0 <sup>(3)</sup> 20,0 <sup>(3)</sup> - ORA: 0,0 <sup>(0)</sup> 20,0 <sup>(99)</sup> 20,0 - DS: 14,0 <sup>(5)</sup> 0,0 <sup>(7)</sup> 16,0 <sup>(2)</sup> 10,0         10,0 <sup>(3)</sup> - IE: 0,0         20,0 <sup>(2,5)</sup> - IO: 0,0 <sup>(99)</sup> TP: 20,0         0,0 <sup>(25)</sup> 0,0         0,0 <sup>(25)</sup> 10,0         10,0 <sup>(3)</sup> - IE: 0,0         20,0 <sup>(2,5)</sup> - IO: 0,0 <sup>(25)</sup> |                                                                      |                                                                                                    |              |       |  |             |  |  |  |
| SC.VIE & TERRE                                                                                                    | Mme BAILLY                                                                                                    | Y 18,3 DM: 19,0 18,0 <sup>(10)</sup> 20,0                            |                                                                                                    |              |       |  |             |  |  |  |
| HISTOIRE-GEO                                                                                                    | M STAMPER 18,5 DM : 17,0 - IO : 20,0                                                                                                    |                                                                      |                                                                                                    |              |       |  |             |  |  |  |
| EDUC.CIVIQUE                                                                                                    | M STAMPER                                                                                                    | M STAMPER 18,0 DM : 18,0                                             |                                                                                                    |              |       |  |             |  |  |  |
| EDUC.MUSICALE                                                                                                    | M PICONE                                                                                                    | M PICONE 16.0 TP: 20.0 - DS: 16.5 <sup>(2)</sup> 13.5 <sup>(2)</sup> |                                                                                                    |              |       |  |             |  |  |  |
| ARTS PLASTIQUES                                                                                                    | M DELUY                                                                                                    | M DELUY 16,0 IO: 16,0 - TP: 12,0 - IE: 20,0                          |                                                                                                    |              |       |  |             |  |  |  |
| TECHNOLOGIE                                                                                                    | MINGAMBE                                                                                                    | 18,0                                                                 | 8,0 IE:18,0                                                                                                    |              |       |  |             |  |  |  |
| E.PHYS.& SPORT.                                                                                                    | M TREHIOU                                                                                                    | M TREHIOU 11,5 11,5                                                  |                                                                                                    |              |       |  |             |  |  |  |
| LATIN                                                                                                    | M GUINOT                                                                                                    | M GUINOT 16,5 ECR : 16,0 - DM : 17,0                                 |                                                                                                    |              |       |  |             |  |  |  |
| 00 <sup>(X)</sup> : note de coefficiei<br>00 : note sur barème x                                                      | nt x (par défaut coeffi<br>(par défaut barème r                                                                                                    | cient de 1).<br>de 20)                                               |                                                                                                    |              |       |  |             |  |  |  |

Vous pouvez maintenant consulter les notes de votre enfant.

## 3. Consulter les circulaires

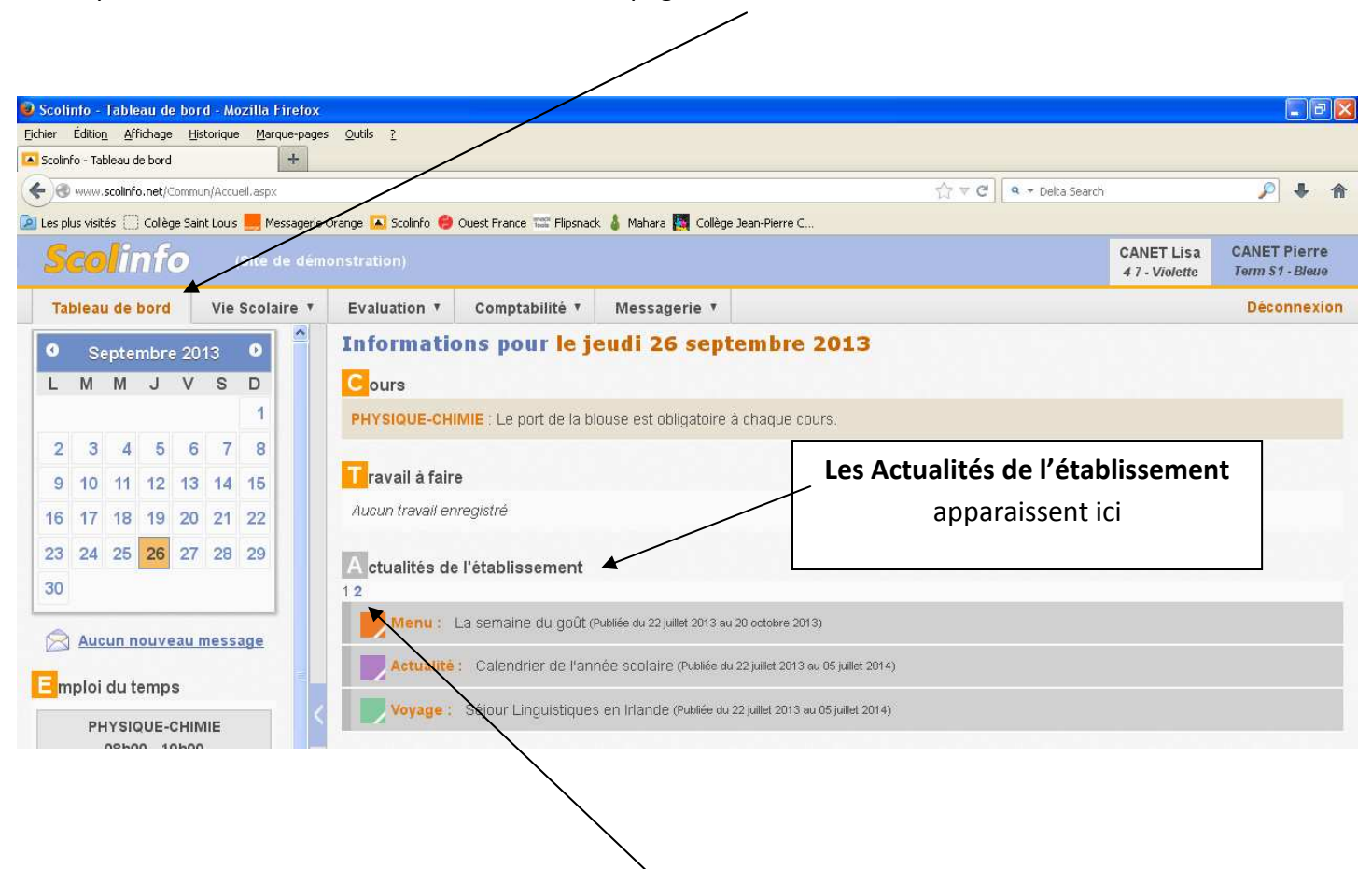

Lorsque vous vous connectez, vous arrivez sur la page **Tableau de Bord**.

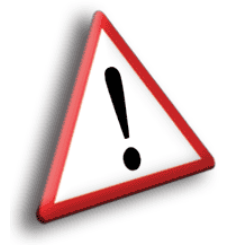

Les numéros qui apparaissent <u>en dessous</u> correspondent aux nombre de pages d'actualités : **pensez à bien consulter toutes les pages afin d'être informé de toutes les circulaires et informations**.